# 。Google 雲端硬碟應用

松山高中雲端硬碟 http://drive.sssh.tp.edu.tw

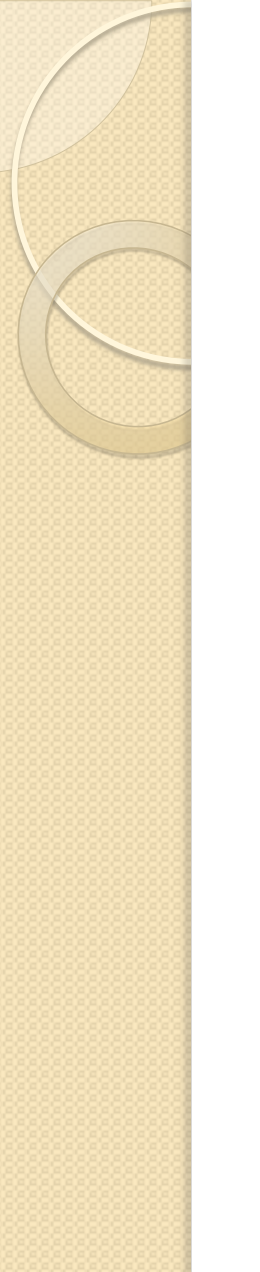

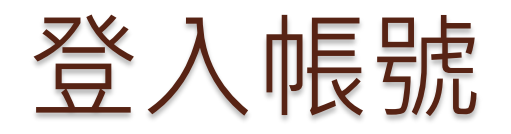

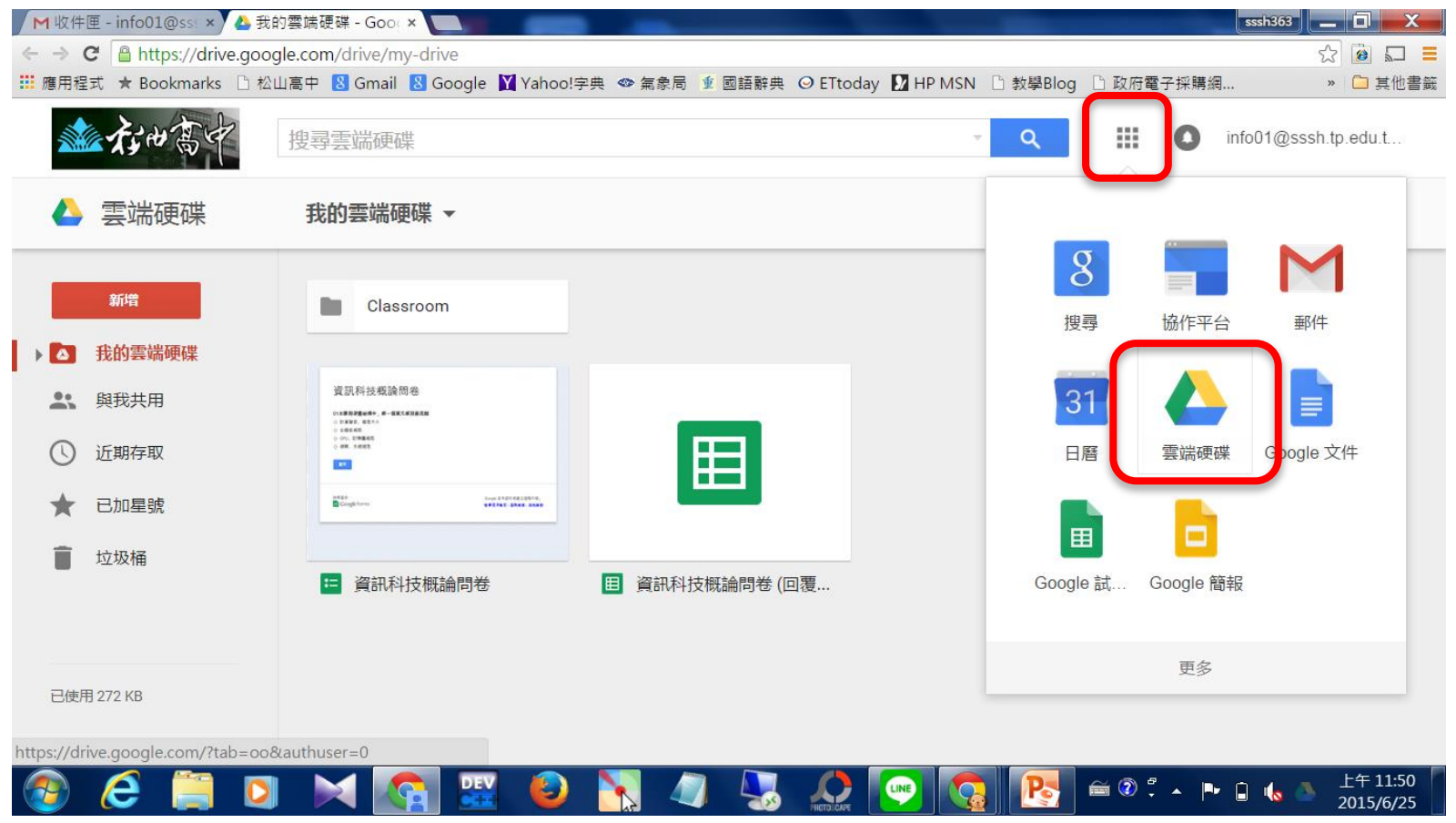

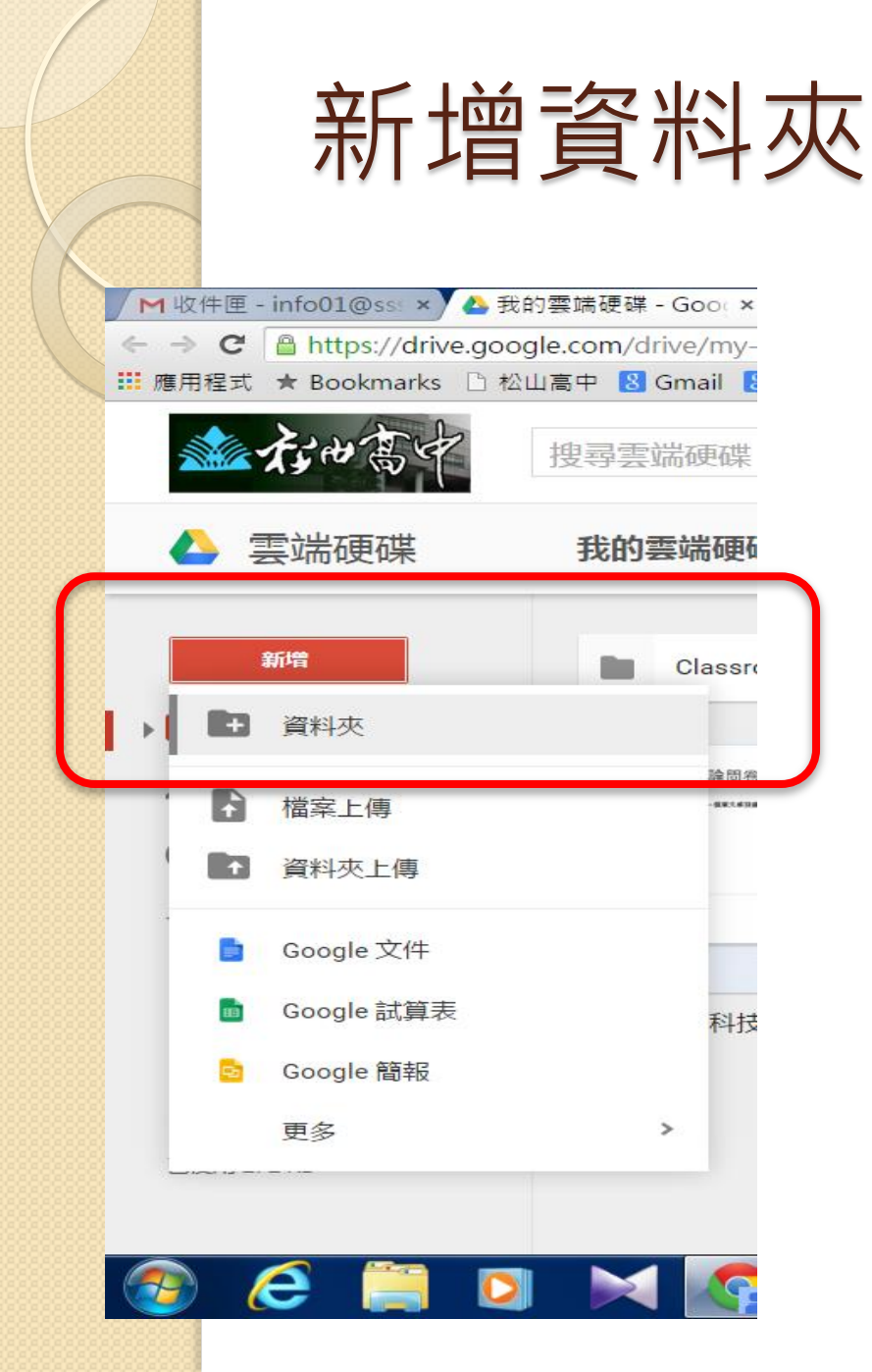

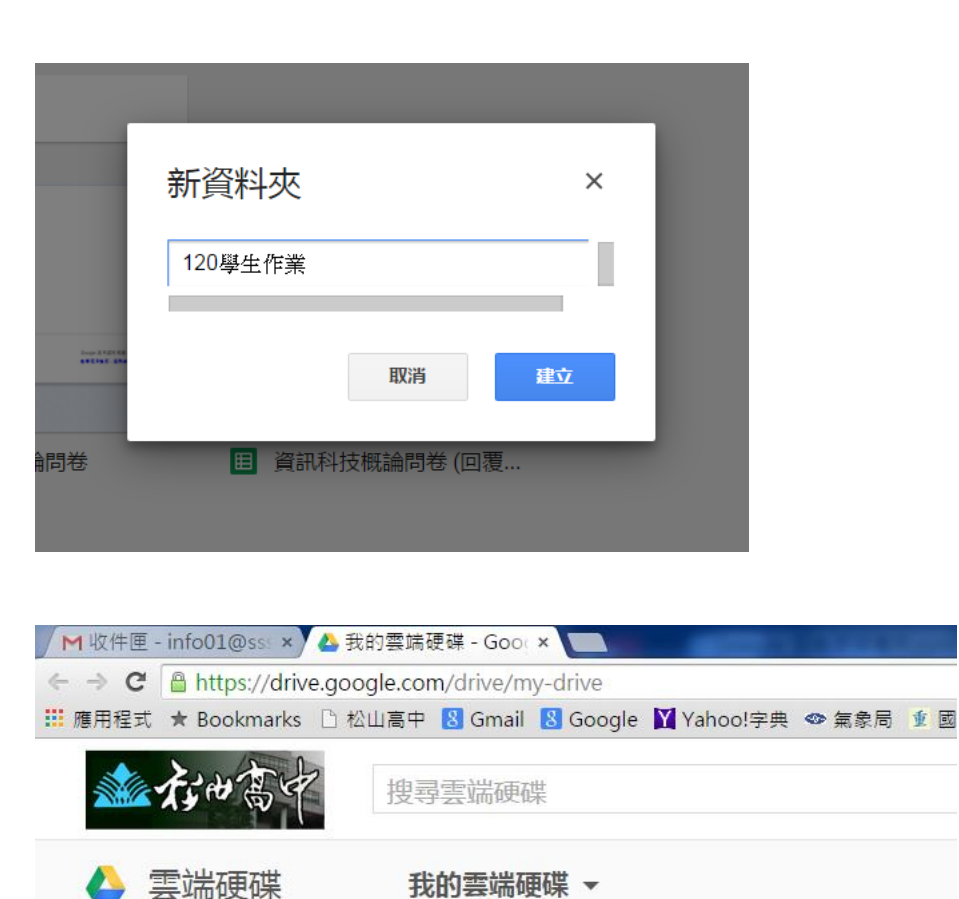

120學生作業

Classroom

新増

入 我的雲端硬碟

# 共用資料夾

|   | ▶收件[ | ≖ - info01@ss: × | 丛我的雲端硬碟 - Goo∈×                                  | And I Real Property lies of the local division of the local division of the local divisi |                          |          | sssh363                                  |                       |
|---|------|------------------|--------------------------------------------------|----------------------------------------------------------------------------------------------------|--------------------------|----------|------------------------------------------|-----------------------|
| ¢ | > (  | C https://drive  | .google.com/drive/my-drive                       |                                                                                                    |                          |          | 52                                       |                       |
| = | 應用程  | 式 ★ Bookmarks    | 🗅 松山高中 🚦 Gmail 🚦 Google 🔰 Ya                     | ahoo!字典 👁 氣象局 重 國語辭典 🔾 E                                                                                                    | Ttoday 🚺 HP MSN 🗋 教學Blog | 🗅 政府電子採購 | 網 »                                      | 🗀 其他書籤                |
|   |      | ない高中             | 搜尋雲端硬碟                                           |                                                                                                    | - Q                      | III 0    | info01@sssh.t                            | p.edu.t               |
|   | 4    | 雲端硬碟             | 我的雲端硬碟 ▼                                         |                                                                                                    | œ 🔽 🕯                    | :        | Â, Â, Â, Â, Â, Â, Â, Â, Â, Â, Â, Â, Â, Â | \$                    |
|   |      | 新増               | ■ 120學生作業                                        | Classroom                                                                                                    |                          |          |                                          |                       |
|   |      | 我的雲端硬碟           |                                                  |                                                                                                    |                          |          |                                          |                       |
|   | *    | 與我共用             | 資訊科技概論問卷<br>************************************ |                                                                                                    |                          |          |                                          |                       |
|   | 0    | 近期存取             | - 01.000000<br>- 000000000000000000000000000000  |                                                                                                    |                          |          |                                          |                       |
|   | *    | 已加星號             | Cogetare                                         |                                                                                                    |                          |          |                                          |                       |
|   | Î    | 垃圾桶              | □ 資訊科技概論問卷                                       | 目 資訊科技概論問卷 (回覆                                                                                                    |                          |          |                                          |                       |
|   |      |                  |                                                  |                                                                                                    |                          |          |                                          |                       |
|   | 已使用  | 3 272 KB         |                                                  |                                                                                                    |                          |          |                                          |                       |
|   |      |                  |                                                  |                                                                                                    |                          |          |                                          |                       |
|   | 7    | 🦲 🚞 I            | 🝳 🖂 🕵 😫                                          | ) 📉 🥥 🌄 🎧                                                                                                    | 💌 🔇 💽 a 🗆                | 2 🐔 🛉    | ► 🗈 🔥 🏊                                  | 上午 11:59<br>2015/6/25 |

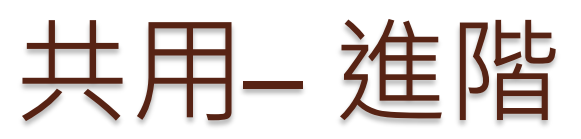

| 與他人共用       | 開啟連結共用設定 🕞 |
|-------------|------------|
| 使用者         |            |
| 輸入名稱或電子郵件地址 | ✔ 可以編輯 -   |
|             |            |
| 完成          | 進階         |

#### 共用設定

#### 共用連結(僅能由協作者存取)

https://drive.google.com/a/sssh.tp.edu.tw/folderview?id=0B97n\_-6VdzdzfkpYMUk1OE

#### 擁有存取權的使用者

| â | 私人 - 只有您能存取                            | 變更   |
|---|----------------------------------------|------|
| • | 資訊01 T363 (您)<br>info01@sssh.tp.edu.tw | 是擁有者 |

|         | 邀請別人:                        |                |
|---------|------------------------------|----------------|
| 允許特定人存取 | 輸入名稱或電子郵件地址                  | ✔ 可以編輯 -       |
|         | 編輯者將可以新增使用者和變更權限。 [變更]<br>完成 | ✓ 可以編輯<br>可以檢視 |
|         |                              |                |

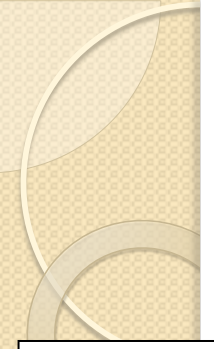

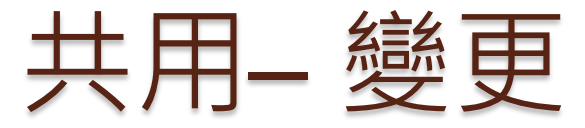

#### 共用設定

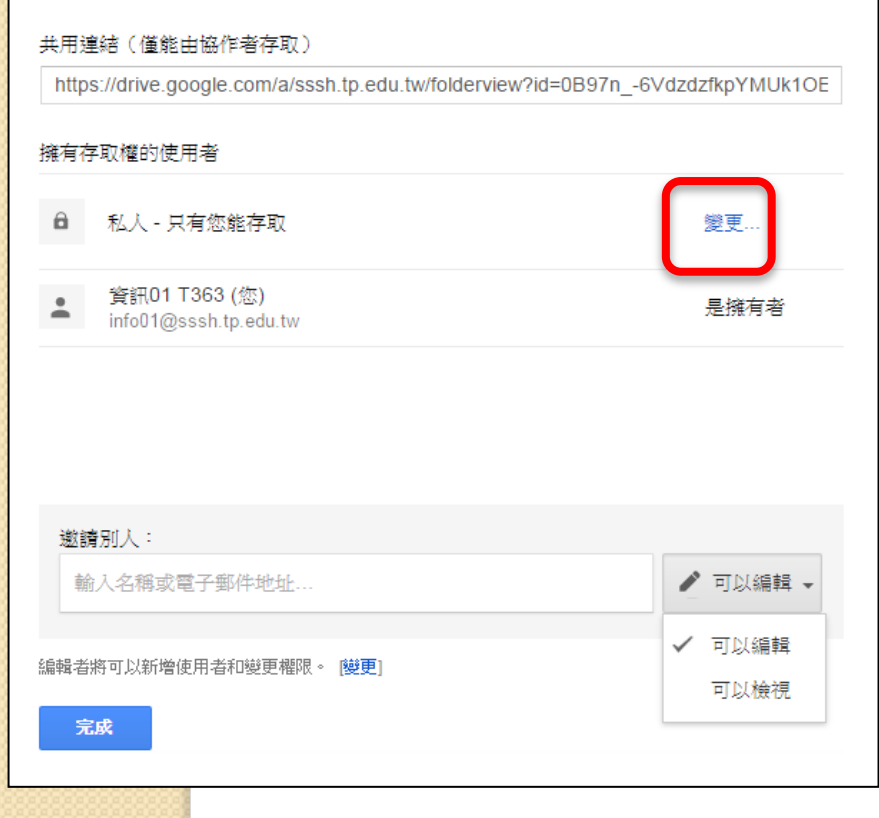

### 連結共用 開啟 - 公開在網路上 $\bigcirc$ 網際網路上的所有人皆可尋找和存取(無需登入)。 ● 開啟 - 知道連結的使用者 知道連結的使用者皆可存取 (無需登入)。 ■ 開啟 - 臺北市立松山高級中學 臺北市立松山高級中學 中的所有使用者都可以尋找及存取。 ■ 開啟 - 臺北市立松山高級中學 中任何知道違結的使用者 臺北市立松山高級中學 中任何知道薄结的使用者都可以存取。 🔒 關閉 - 特定人員 與特定使用者共用。 注意:不論您為項目指定了任何連結共用設定選項,仍可在網路上發佈項目。 瞭解詳情 取消 儲存 進一步瞭解運結共用設定

### 共用-選擇所需的功能

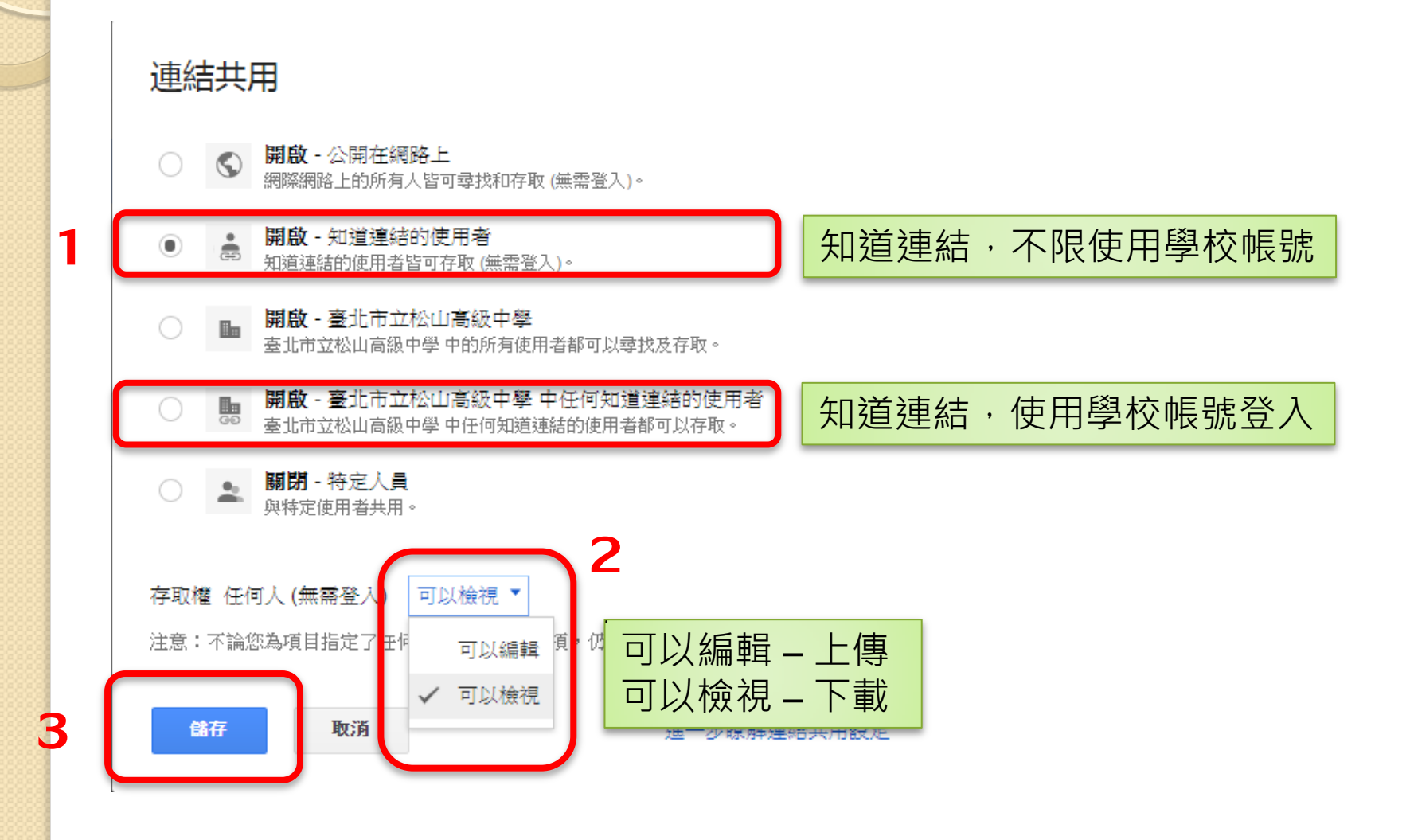

## 產生QR Code

### 共用設定

| 共用連結 (允許編輯)<br>https://drive.google.com/folderview?id=0[ | 上網搜尋<br>QR Code產生器 |                         |
|----------------------------------------------------------|--------------------|-------------------------|
| 羅有存取權的使用者                                                | 變更                 | http://qr.calm9.com/tw/ |
| ▲ 資訊01 T363 (您)<br>info01@sssh.tp.edu.tw                 | 是擁有者               |                         |

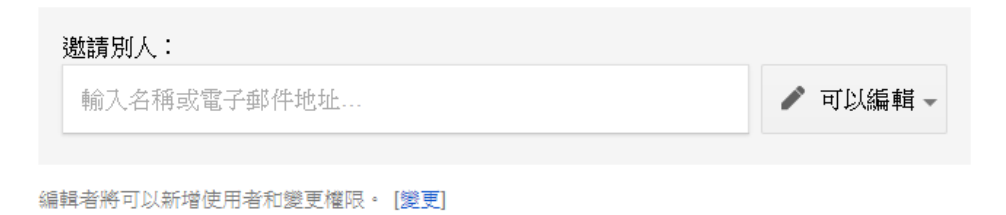

完成

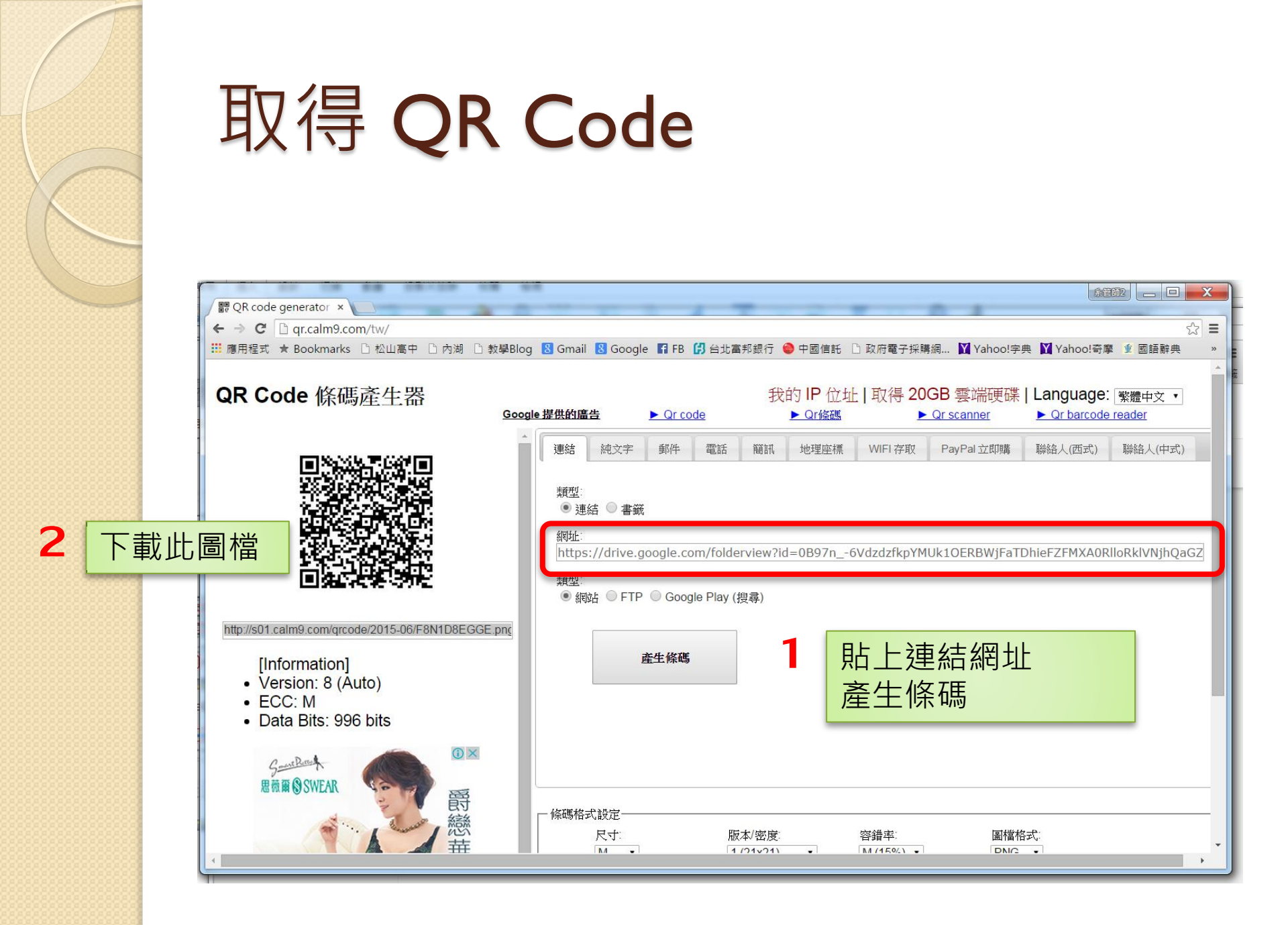

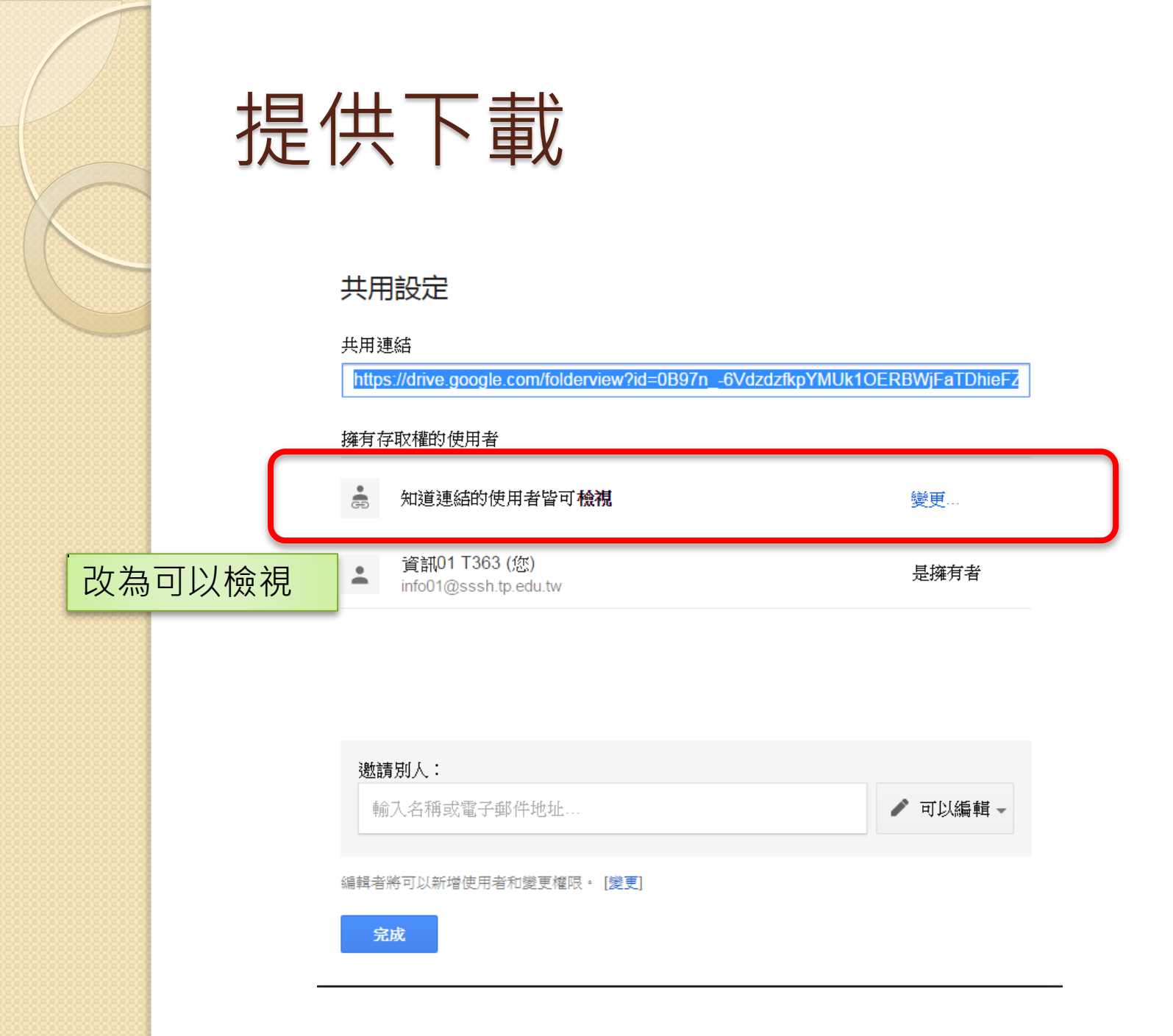